Wir freuen uns, dass Sie sich für die VR-NetWorld Software Version entschieden haben.

So einfach erhalten Sie den nötigen Lizenzschlüssel, um die Software über den Testzeitraum von 60 Tagen weiterhin nutzen zu können:

Wählen Sie ganz rechts oben in der Software den Punkt "Registrierung / Lizenzinformation" aus.

|          |                         | onen Auswertungen Stal | mmdaten <mark>Extras Hilfe K</mark>                              | onten      | Registrierung/Lizenzinforma |
|----------|-------------------------|------------------------|------------------------------------------------------------------|------------|-----------------------------|
| sätze Au | Luszüge Aufträge Ausgal | ngskorb                | chrift<br>id laden<br>Aktualisieren Alle Konten<br>aktualisieren | Details    |                             |
|          | Anzeigen                | Erfassen               | Senden                                                           | Bearbeiten | 1                           |

Hier geben Sie die **Kundennummer** des Nutzers ein, auf den Lizenz ausgestellt werden soll. In der Regel ist die Kundennummer identisch mit Ihrer Kontonummer ein. Im Zweifel geben Sie einfach die Nummer des Kontos ein, dass Sie hauptsächlich mit der Software nutzen möchten.

Bitte wählen Sie dann "Lizenzschlüssel anfordern"

| - |                 | Es wurde bereits ein Lizenzschlüssel einge    | geben und angemeldet.     |  |
|---|-----------------|-----------------------------------------------|---------------------------|--|
| Y | Bankverbindung  | 20190003 - GENODEF 1HH2 - Hamburger Volksbank |                           |  |
| 1 | Kundennummer    |                                               |                           |  |
|   | Lizenzschlüssel |                                               |                           |  |
|   |                 | Online registrieren                           | Lizenzchlüssel anfordern  |  |
|   |                 | Or line registrieren                          | Lizerizschusser anfordern |  |
|   |                 |                                               | Lizenzinformationen anzei |  |
|   |                 | Schließen                                     | Hilfe                     |  |

Bitte wählen Sie "weiter".

| o:                                                                                       |                                                                                                    |                                                                                                    |                                                                    |                                      |
|------------------------------------------------------------------------------------------|----------------------------------------------------------------------------------------------------|----------------------------------------------------------------------------------------------------|--------------------------------------------------------------------|--------------------------------------|
| Sie sind im Begriff<br>Bitte lesen Sie die<br>Im Anschluss dara<br>Kreditinstitut freige | einen Lizenzschlussel für die V<br>nachfolgenden Seiten gründlic<br>an wird die VR-NetWorld Softw-<br>eschalten werden muss. | 'H-NetWorld Software anzuforde<br>sh durch und bestätigen Sie Ihr I<br>are online einen neuen Lizenzsc | ern.<br>Einverständnis auf der letzt<br>hlüssel beantragen, welche | en Seite.<br>≆r jedoch noch von Ihre |
|                                                                                          |                                                                                                    |                                                                                                    |                                                                    |                                      |
|                                                                                          |                                                                                                    |                                                                                                    |                                                                    |                                      |
|                                                                                          |                                                                                                    |                                                                                                    |                                                                    |                                      |
|                                                                                          |                                                                                                    |                                                                                                    |                                                                    |                                      |
|                                                                                          |                                                                                                    |                                                                                                    |                                                                    |                                      |
|                                                                                          |                                                                                                    |                                                                                                    |                                                                    |                                      |
|                                                                                          |                                                                                                    |                                                                                                    |                                                                    |                                      |
|                                                                                          |                                                                                                    |                                                                                                    |                                                                    |                                      |
|                                                                                          |                                                                                                    |                                                                                                    |                                                                    |                                      |

Bitte lesen Sie die angezeigte Widerrufsbelehrung und wählen Sie "weiter".

| Widemufsbelehrung                                                                                                    |                                                                                                    |                                                                                                    |         |
|----------------------------------------------------------------------------------------------------|----------------------------------------------------------------------------------------------------|----------------------------------------------------------------------------------------------------|---------|
| Widerufsrecht:<br>Sie können Ihre Vertragserklärung innerhalb von 14 Tagen ohne Angabe von<br>oder - wenn Ihnen die Sache vor Fristablauf überlassen wird - auch durch Rüc<br>Die Frist beginnt nach Erhalt dieser Belehrung in Textform, jedoch nicht (bei s<br>bevor Ihnen auch eine Vertragsurkunde, Ihr schriftlicher Antrag oder eine Abs<br>zur Verfügung gestellt worden ist und auch nicht (bei Fernabsatzverträgen übe<br>Ware beim Empfänger (bei der wiederkehrenden Lieferung gleichartiger Ware<br>und auch nicht vor Erfüllung unserer Informationspflichten gemäß Artikel 246 §<br>EGBGB, und auch nicht (bei Erbiningung von Dienstleistungen außer Zahlung<br>vor Erfüllung unserer Informationspflichten gemäß Artikel 246 § 2 in Verbindun<br>nicht (bei Verträgen im elektronischen Geschäftsverkehr (§ 312g Absatz 1 Sat<br>gemäß § 312g Absatz 1 Satz 1 BGB in Verbindung mit Artikel 246 § 3 EGBGB<br>rechtzeitige Absendung des Widerufs oder der Sache. Der Wideruf ist zu ric | Gründen in Textform (z. 8<br>ksendung der Sache wid<br>hinftlich abzuschließende<br>chrift der Vertragsurkunde<br>ar die Lieferung von Ware<br>s 2 in Verbindung mit § 1 /<br>sdiensten) vor Vertragssoc<br>g mit § 1 Absatz 1 und 2 i<br>z 1 BGB)) vor Erfüllung ur<br>. Zur Wahrung der Widen<br>hten an: | I. Brief, Fax, E-Mail)<br>errufen.<br>n Verträge),<br>oder des Antrags<br>n) vor Eingang der<br>sten Teillieferung)<br>\bsatz 1 und 2<br>nluss und auch nich<br>GBGB und auch<br>iserer Pflichten<br>ufsfrist genügt die | T       |
| Hamburger Volksbank eG<br>eBB<br>Hammerbrookstr. 63-65<br>20097 Hamburg<br>Fax: 040/3091-9198<br>E-Mait: ebl@hamvoba.de                                                                                                    |                                                                                                    |                                                                                                    |         |
| Widemufsfolgen:<br>Im Falle eines wirksamen Widemufs sind die beiderseits empfangenen Leistung<br>Nutzungen (z. B. Zinsen) herauszugeben. Können Sie uns die empfangene Le                                                                                                    | gen zurückzugewähren ur<br>eistung sowie Nutzungen                                                                                                    | 1d ggf. gezogene<br>(z. B. Gebrauchsvo                                                                                                    | rteile) |
| Drucken                                                                                                    |                                                                                                    |                                                                                                    |         |
|                                                                                                    |                                                                                                    |                                                                                                    |         |

Ihnen wird der Lizenztext angezeigt. Bitte klicken Sie wieder auf "weiter".

| Lizenzvereinbarung VR-NetWorld Software<br>Urheberrechtsschutz                                                                                                    |                                                                                                    |                                         |    |
|----------------------------------------------------------------------------------------------------|----------------------------------------------------------------------------------------------------|-----------------------------------------|----|
| <ol> <li>Die VR-NetWorld Software (Programm) sowie das elektronische Handbuch (On<br/>urheberrechtlich geschützt. Alle Rechte sind vorbehalten. Diese Dokumente und d<br/>nachfolgend eingeräumten und durch das Uhrheberrechtsgesetz gewährten Rechte<br/>Zustimmung durch den Lizenzgeber in Teilen oder im Ganzen auf irgendein elektro<br/>maschinenlesbarer Form kopiert, fotokopiert, reproduziert, übersetzt oder verkleiner</li> </ol> | line-Hilfe und PDF-Dokui<br>ie Programme dürfen mit<br>r nicht ohne vorherige sc<br>nisches Medium oder in<br>t werden. | nent) sind<br>Ausnahme de<br>hriftliche | r  |
| <ol> <li>Der Lizenznehmer erhält an der VR-NetWorld Software und den Dokumenten ei<br/>nicht übertragbares Recht zur Nutzung der Software. Das Nutzungsrecht beschrär<br/>von 60 Tagen ab Installation der Software.</li> </ol>                                                                                                    | n einfaches, <mark>nic</mark> ht aussc<br>ikt sich auf die Dauer de                                                     | nließliches,<br>s Testzeitraum          | 15 |
| Zur weiteren Nutzung der Software ist ein Lizenzschlussel erforderlich, den der Lize<br>Genossenschaftshank beantragen kann                                                                                                    | enznehmer bei seiner                                                                                                    |                                         |    |
| Der Uzenzehmer darf die Software und die Dokumente für die lokale Nutzung auf<br>in einem geschlossenen lokalen Netzwerk installieren. Zur Programmsicherung ist e<br>Sicherungskopie der Software und der Dokumente anzufertigen.                                                                                                    | einem Computer und für<br>es dem Lizenznehmer en                                                                        | die Nutzung<br>aubt, eine               |    |
| 3. Bei Auftreten gebrauchsmindernder Fehler ist der Lizenzgeber zur Nachbessenur<br>einer angemessenen Frist nicht, den Fehler durch Nachbessenung oder Nachliefen<br>Lizenznehmer die Herabsetzung des Lizenzpreises (Minderung) oder die Beendigur                                                                                                    | ng berechtigt. Gelingt es<br>ung zu beseitigen, so kar<br>ng der Lizenzvereinbarun                                      | hm innerhalb<br>in der<br>g verlangen.  |    |
| Weiterentwicklung                                                                                                    |                                                                                                    |                                         |    |
| Es wurden alle erdenklichen Maßnahmen getroffen, um die Richtigkeit der vorliege<br>gewährleisten. Gerne werden Anregungen und Hinweise der Lizenznehmer zur wei                                                                                                    | nden Produktdokumenta<br>teren Verbesserung der                                                                         | tion zu<br>Software                     |    |
| Drucken                                                                                                    |                                                                                                    |                                         |    |
|                                                                                                    |                                                                                                    |                                         |    |

Nun gelangen Sie in eine Maske, in der weitergehende Information von uns hinterlegt sind. Durch anklicken des Punktes <u>"Download weitergehender Informationen und Vertragsunterlagen"</u> werden Sie auf die Homepage der Hamburger Volksbank Bank verlinkt und können dort die Preisund Lizenzinformationen nachlesen.

Senden Sie uns den Lizenzvertrag von der Homepage unterschrieben im Original oder farblich eingescannt per E-Mail an aez@hamvoba.de

| nre Bank hat für die Lizer                                                            | nzschlüsselanforderung w                                                             | eitere Informationen zum Downlo                                                                          | ad hinterlegt.                                                |                                       |            |
|---------------------------------------------------------------------------------------|--------------------------------------------------------------------------------------|----------------------------------------------------------------------------------------------------|---------------------------------------------------------------|---------------------------------------|------------|
| )iese Informationen könn<br>Vertragsuntedagen für de                                  | ien z.B. sein:<br>en Enwerb der Lizenz                                               |                                                                                                    |                                                               |                                       |            |
| SEPA Mandat für den Ei                                                                | inzug von Lizenzentgelten                                                            |                                                                                                    |                                                               |                                       |            |
|                                                                                       |                                                                                      |                                                                                                    |                                                               |                                       |            |
| litte beachten Sie, dass il<br>iicht abschließend bearbe<br>Diesen Schritt können Sie | hre Bank ggf. ohne Bearb<br>eiten kann. Laden Sie dah<br>e später über den Aufruf de | eitung der zur Verfügung gestellt<br>ner die Dokumente unbedingt üb<br>er Registrierung/Lizenzinformatio | ten Dokumente ihre<br>er den nachfolgend<br>onen wiederholen. | Lizenzschlüssela<br>en Link herunter. | nforderung |
|                                                                                       |                                                                                      |                                                                                                    |                                                               |                                       |            |
|                                                                                       |                                                                                      |                                                                                                    |                                                               |                                       |            |
| lownload weitergehende                                                                | r Informationen und Vertra                                                           | igsunterlagen                                                                                            |                                                               |                                       |            |
|                                                                                       |                                                                                      |                                                                                                    |                                                               |                                       |            |
|                                                                                       |                                                                                      |                                                                                                    |                                                               |                                       |            |
|                                                                                       |                                                                                      |                                                                                                    |                                                               |                                       |            |
|                                                                                       |                                                                                      |                                                                                                    |                                                               |                                       |            |
|                                                                                       |                                                                                      |                                                                                                    |                                                               |                                       |            |
|                                                                                       |                                                                                      |                                                                                                    |                                                               |                                       |            |
|                                                                                       |                                                                                      |                                                                                                    |                                                               |                                       |            |
|                                                                                       |                                                                                      |                                                                                                    |                                                               |                                       |            |
|                                                                                       |                                                                                      |                                                                                                    |                                                               |                                       |            |
|                                                                                       |                                                                                      |                                                                                                    |                                                               |                                       |            |
|                                                                                       |                                                                                      |                                                                                                    |                                                               |                                       |            |

Sie erhalten diese Bildschirmanzeige. Bitte bestätigen Sie mit einem Kreuz in dem Kästchen und wählen Sie "Fertig stellen".

| enz anfordern - Bestätigung                                                                                                    |                                                                                                    |                                                                                                    | 2     |
|----------------------------------------------------------------------------------------------------|----------------------------------------------------------------------------------------------------|----------------------------------------------------------------------------------------------------|-------|
| Wenn Sie die von Ihrer Bank bereitge<br>Sie dieses bitte durch Setzen des nach<br>Eine Lizenzschlüsselanforderung ist er<br>Bitte beachten Sie, dass der anschließ | tellten Informationen vollständig gelesen ha<br>folgenden Hakens.<br>tr möglich, wenn der Haken von Ihnen ges<br>end angeforderte Lizenzschlüssel erst von I | ben und mit diesen einverstanden sind, bestätig<br>rizt wurde.<br>hrer Bank bestätigt werden muss. | jen   |
| eiemit bestätige ich, dass ich die i                                                                                                    | izenzinformationen gelesen habe und dami                                                                                                    | einverstanden bin.                                                                                 |       |
|                                                                                                    |                                                                                                    |                                                                                                    |       |
|                                                                                                    |                                                                                                    |                                                                                                    |       |
|                                                                                                    |                                                                                                    | < Zurück Fertig stellen Abbre                                                                      | echen |

Die VR-NetWorld Software versendet Ihre Anfrage an Ihre Bank. Sie werden jetzt noch aufgefordert aus Ihrem E-Mailprogramm eine E-Mail an uns zu senden. Diese müssen Sie **NICHT** an uns senden.

Ihre Anfrage befindet sich durch den Punkt "Fertig stellen" in unserem System.

Sie erhalten die Statusinformation: "neuer Lizenzschlüssel angefordert, aber noch nicht geprüft." In dieser Maske können Sie auch die Lizenzinformation nochmals nachlesen.

| 9 | Bankverbindung  | 20190003 - GENODEF1HH2 - Hamburger '      | Volksbank                    |
|---|-----------------|-------------------------------------------|------------------------------|
|   | Kundennummer    | 123456789                                 |                              |
|   | Lizenzschlüssel | 5978-A46H-KCX3-70M5                       |                              |
|   | Status          | neuer Lizenzschlüssel angefordert, aber n | och nicht geprüft            |
|   |                 | Online prüfen                             | Lizenzschlüssel neu eingeben |
|   |                 |                                           | Lizenzinformationen anzeigen |
|   |                 | Schließen                                 | Hilfe                        |

Bitte wählen Sie "Online prüfen"

| 0 |                 |                                             |                              |
|---|-----------------|---------------------------------------------|------------------------------|
| T | Bankverbindung  | 20190003 - GENODEF1HH2 - Hamburger Vo       | ksbank 🖉                     |
|   | Kundennummer    | 123456789                                   |                              |
|   | Lizenzschlüssel | 5978-A46H-KCX3-70M5                         |                              |
|   | Status          | neuer Lizenzschlüssel angefordert, aber noc | h nicht geprüft              |
|   |                 | Online prüfen                               | Lizenzschlüssel neu eingeben |
|   |                 |                                             | Lizenzinformationen anzeigen |
|   |                 |                                             |                              |

Solange die Bank die Lizenzschlüsselanfrage nicht bearbeitet hat, erhalten Sie die Nachricht "Fehlgeschlagen, der Lizenzschlüssel ist noch nicht aktiviert"

| 0 |                 |                                            |                              |
|---|-----------------|--------------------------------------------|------------------------------|
| T | Bankverbindung  | 20190003 - GENODEF1HH2 - Hamburger \       | Volksbank                    |
|   | Kundennummer    | 123456789                                  |                              |
|   | Lizenzschlüssel | 5978-A46H-KCX3-70M5                        |                              |
|   | Status          | Fehlgeschlagen-der Lizenzschlüssel ist noc | ch nicht aktiviert           |
|   |                 | Online prüfen                              | Lizenzschlüssel neu eingeben |
|   |                 |                                            | Lizenzinformationen anzeiger |
|   |                 | SchlinBon                                  | Hilfo                        |

Bitte warten Sie ein paar Tage und wählen dann wieder ganz rechts oben in der Software den Punkt "Registrierung / Lizenzinformation" aus und wählen erneut "Online prüfen".

Wir senden Ihnen Ihre Ausfertigung des Lizenzvertrages und die Aktivierung des Lizenzschlüssels an die von Ihnen hinterlegte E-Mail-Adresse zu.

Ab diesem Zeitpunkt ist der Lizenzschlüssel für Sie freigegeben und Sie erhalten bei der Prüfung die Nachricht "Erfolgreich – der angeforderte Schlüssel wurde aktiviert"

| 9 | Bankverbindung  | 20190003 - GENODEF1HH2 - Hamburger V       | 'olksbank                    |
|---|-----------------|--------------------------------------------|------------------------------|
| 1 | Kundennummer    | 123456789                                  |                              |
|   | Lizenzschlüssel | 5978-A46H-KCX3-70M5                        |                              |
|   | Status          | Erfolgreich-der angeforderte Schlüssel wur | de aktiviert.                |
|   |                 | Online prüfen                              | Lizenzschlüssel neu eingeben |
|   |                 |                                            | Lizenzinformationen anzeige  |
|   |                 |                                            |                              |

Damit ist Ihr Lizenzschlüssel aktiv und die Test-Version von VR-NetWorld Software wird zur Vollversion.

Bei Fragen stehen wir Ihnen unter 040/3091-9180 oder die Serviceline unter 0251/7133-5100 zur Verfügung.

Man kennt sich.

Ihre Hamburger Volksbank.